### Background:

This User Guide provides an overview of how SAM/OLS is dealing with the requirement to obtain employer signoff <u>before</u> a unit outcome can be recorded in EBS.

For further details of this TAFE NSW requirement, <u>click here</u>.

### **Overview:**

This flow chart demonstrates how the "Employer Endorsement of Competency" workflow operates within SAM/OLS.

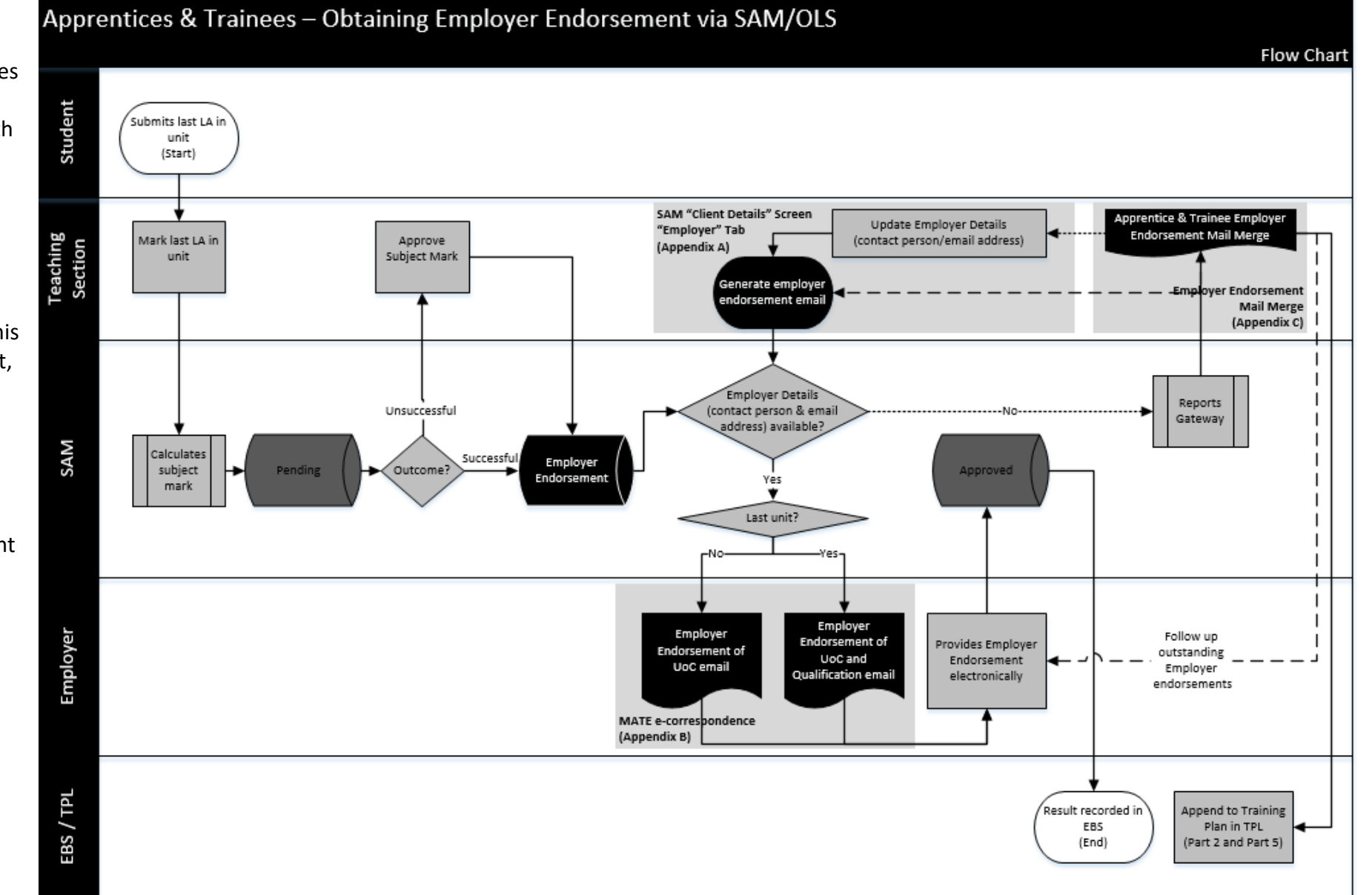

## What's new / changed?

The key changes can be summarised as follows:

- New subject marks status of "Employer Endorsement", which (see diagram):
  - Stops SAM sending a subject mark to EBS until employer endorsement is obtained; and
  - Triggers the new "Employer Endorsement of Competency Email" to be sent.
- The "Employer Endorsement Email" can also be triggered manually by the teaching section via Client > Client Details > Employer (see Appendix A).
- Employer provides electronic endorsement by clicking on the link in the "Employer Endorsement of Competency Email". SAM records this endorsement and converts the subject mark status from "Employer Endorsement" to "Approved", thus then releasing the subject mark (unit outcome/result) to EBS (see Appendix B).

| EMMARKSF - Subject Marks - PREP (MDINTIGNANA@OTEN)     Subject     Subject     Subject     SAM ID:     TAFE ID:     328282611        Tareaching Section:     Mark:        Course:     Tareaching Section:     Mark:        Course:        Tareaching Section:     Mark:        Course:                                            Satus:   Pending   Pass SAM   Ed:    Citered Note:   OTEN   AHCPCM022   Z:   Find %s   Enployer Endorsement   Pending   Pace   System   Pace   System   Pending   Pace   System   Pending   Pace   System   Pending   Pace   System   Pending   Pace   System   Pending   Pace   System   Pending   Pace   System    Pending   Pace                                                                                                    | Action Edi | t Query Block    | Record Fi                               | eld <u>H</u> elp <u>W</u> indow                    |             |           |                       |                                                          |                      |                  |         |           |              |
|----------------------------------------------------------------------------------------------------|------------|------------------|-----------------------------------------|----------------------------------------------------|-------------|-----------|-----------------------|----------------------------------------------------------|----------------------|------------------|---------|-----------|--------------|
| Subject: Ed. Offering Period: Location:<br>SAM ID: TAFE ID: 332882511 First Name: Surname:<br>Course: Teaching Section: Mark: Calc Type: Status: Pending<br>Location Subject No Ed Client Name SAM ID TAFE ID Pass SAM EBS Calculatin Mark To Type<br>Course: Teaching Section: ARC No System Finale Course No<br>OTEN AHCPCM202 2 F Mark Status<br>OTEN AHCWRX209 2 F Mark Status<br>Find %,<br>Find %,<br>Calc Type: System Finale Course No<br>Course Find %,<br>Find %,<br>Calculatin Mark Cancel Finale AHC2016-01<br>Find QK Cancel Finale Finale Fina                                                                                                    | R ENMARI   | KSF - Subject Ma | irks - PREP(                            | MDINTIGNANA@OTEI                                   | 1)          |           |                       |                                                          |                      |                  |         |           |              |
| SAM ID: TAFE ID: 332882511 First Name: Surname: Surname:                                                                                                    | Subject:   |                  | <u> </u>                                |                                                    |             |           |                       | Ed:                                                      | Offerin              | g Period:        | 📕 L     | ocation:  | Ţ            |
| Course: Teaching Section: Mark: Caic Type: Status: Pending Course No<br>Location Subject No<br>DTEN AHCPCM202 2 Mark Status<br>DTEN AHCWR209 2 F<br>Hind %<br>Find %<br>Find % | SAM ID:    |                  | TAFE ID: 3                              | 32882511 Fir                                       | st Name:    |           |                       |                                                          | Surnan               | ne:              |         |           |              |
| Location Subject No Ed Client Name SAM ID TAFE ID Mark Mark Mark Ch Type Status rainee AHC21016-01<br>OTEN AHCPCM202 2 F Mark Status P AC System Employer Endorse I Frainee AHC21016-01<br>OTEN AHCWRC209 2 F Find %<br>Find %<br>Find %<br>Employer Endorsement Pending I E I I I I I I I I I I I I I I I I I                                                                                                    | Course:    |                  | Ŧ                                       | Teaching Section:                                  | <u>.</u>    | Mark:     |                       | Calc 1                                                   | Гуре:                | Ŧ                | Status  | : Pending | <u>I</u>     |
| DTEN       AHCPCM202       2       F       Mark Status       P       AC       System       Employer Endorset       Fainee       AHC21016-01         OTEN       AHCWIRK209       2       F       Find %       P       AC       System       Pending       Image: AHC21016-01         Image: AHC21016-01       Image: AHC21016-01       Image: AHC21016-01       Image: AHC21016-01       Image: AHC21016-01       Image: AHC21016-01         Image: AHC21016-01       Image: AHC21016-01       Image: AHC21016-01       Image: AHC21016-01       Image: AHC21016-01         Image: AHC21016-01       Image: AHC21016-01       Image: AHC21016-01       Image: AHC21016-01       Image: AHC21016-01         Image: AHC21016-01       Image: AHC21016-01       Image: AHC21016-01       Image: AHC21016-01       Image: AHC21016-01         Image: AHC21016-01       Image: AHC21016-01       Image: AHC21016-01       Image: AHC21016-01       Image: AHC21016-01         Image: AHC21016-01       Image: AHC21016-01       Image: AHC21016-01       Image: AHC21016-01       Image: AHC21016-01         Image: AHC21016-01       Image: AHC21016-01       Image: AHC21016-01       Image: AHC21016-01       Image: AHC21016-01         Image: AHC21016-01       Image: AHC21016-01       Image: AHC21016-01       Image: AHC21016-01       Image: AHC21016-01                                                                                                    | Location   | Subject No       | Ed                                      | Client Name                                        | SAM ID      | TAFE ID   | Pass SAM<br>Mark Mark | EBS<br>Mark                                              | Calculati<br>Ch Type | n Mark<br>Status |         | rainee    | Course<br>No |
| OTEN       AHCWRK209       2       F       P       AC       System       Pending       #       Frainee       AHC21016-01         Image: Status       Image: Status       I                                                                                                    | OTEN       | AHCPCM202        | 2                                       | F Mark Status                                      |             |           | × P                   | AC                                                       | System               | Employer Endor   | sei 🛓   | Frainee   | AHC21016-01  |
| New Query Find Save Client Contact Progress Calculation Datails Bulk Approval                                                                                                    |            | AHCWRK209        | 2 2 3 3 4 3 4 4 4 4 4 4 4 4 4 4 4 4 4 4 | Find % Mark Status Employer Endor Pending Rejected | Sement      |           | A 1                   | AC<br>AC<br>AC<br>AC<br>AC<br>AC<br>AC<br>AC<br>AC<br>AC |                      | Pending          |         |           | AHC21016-01  |
|                                                                                                    | Ne         |                  |                                         | Save                                               | Client Cont | act Progr |                       |                                                          | Calculation          | Details Bulk A   | nnroval | 1         | Close        |

- New Employer Endorsement for Apprentice and Trainee Mail Merge (see Appendix C):
  - Allows teaching sections to follow up any outstanding employer endorsements; and
  - Meet our compliance requirements of maintaining appropriate evidence of endorsement.

## Appendix A: The Employer Tab within **SAM Client Details Screen**

This screen has been updated to allow teaching sec to:

• See when the last Employer Endorsement Email was sent.

NOTE: Teaching sections should refer to Client > Events History > Events for a full history of emails sent and employer endorsements received.

- Generate a new email to be sent, • either because:
  - A previous email was misplaced;
  - The email needs to be sent to an alternative person/email address.

NOTE: An Employer Endorsement Email can only be sent if:

- The "Contact Person" and "Email Address" fields are populated; and
- There is a pending subject mark status of "Employer Endorsement".

|                        | Client Statistics Contacts Help Win  | dow                                                                             |                                 |
|------------------------|--------------------------------------|---------------------------------------------------------------------------------|---------------------------------|
| /ithin the             | CLMCLPDF - Client Details - PREP (MI | DINTIGNANA@OTEN)                                                                |                                 |
|                        | SAM ID: N1016892                     | TAFE ID: 332882511 USI: FWPQGJJQRR                                              | Disability Help: 🗖              |
| ing sections           | First Name: BRADEN                   | Middle Name: GLEN Surname: FITZGERALD                                           |                                 |
|                        | General Other Detail                 | s Postal Address Residential Address Phones and Emails Intro to teacher         | s Employer                      |
| Action Edit Query Bl   |                                      |                                                                                 |                                 |
|                        | Employer Name: TAFE D                | igital - Entertainment Unit                                                     |                                 |
| E CLEVNISF - Client EV | Contact Person: Magic                | Mike                                                                            |                                 |
| Enrol Form No: 10158   | Contact Phone: 0403 12               | 23 123 Contact Fax: 0403 123 123                                                |                                 |
| First Name: SCOT       | Address: 51 WEM                      | TWORTH ROAD                                                                     |                                 |
| Course No: UEE3        |                                      |                                                                                 |                                 |
|                        |                                      | HEIELD                                                                          |                                 |
| Events                 | States NEW                           | Destande 2425                                                                   |                                 |
| Data Event             | State: INSW                          |                                                                                 |                                 |
| Date Event             |                                      |                                                                                 |                                 |
| 09/03/2021 Employe     | Email Address: magici                | nike@tafedigital.com.au                                                         |                                 |
| 09/03/2021 Employe     | Employer Endersement P               | maile                                                                           |                                 |
| 09/03/2021 Subject     | Employer Endorsement E               |                                                                                 |                                 |
| 09/03/2021 Subject     | Generate New Ema                     | il Last created on: 10/03/2021 14:06:05 To: magicmike@tafedigital.com.au        |                                 |
| 09/03/2021 Result S    |                                      |                                                                                 |                                 |
| 09/03/2021 Result S    |                                      |                                                                                 |                                 |
| 09/03/2021 Result S    |                                      |                                                                                 |                                 |
| 09/03/2021 Result S    | New Query Print Barcode              | Print Employer's Address Delete Employer                                        | <u>Save</u> <u>Cancel</u> Close |
| 09/03/2021 Result S    | lip Result Entered                   | Subject: UEENEECO20B, Result Slip: S2053514, Result: S                          |                                 |
| 09/03/2021 Result S    | in Result Entered                    | Subject: UEENEECO20B, Result Slip: S2053500, Result: S                          |                                 |
| 09/03/2021 Result S    | lip Result Entered                   | Subject: UEENEECO20B, Result Slip: 52053600, Result: 5                          | MARIA DINTIGNANA                |
| 09/03/2021 Result S    | lip Result Entered                   | Subject: UEENEEC020B, Result Slip: S2053477, Result: S                          |                                 |
| 09/03/2021 Subject     | Status Changed to Completed          | Subject No: UEENEEG102A previous status was Enrolled.                           | SAM GENERIC                     |
| 09/03/2021 Result S    | lin Result Entered                   | Subject: IFENEEC004R. Deput: Slip: \$2053454. Deput: S                          | MARIA DINTIGNANA                |
| 09/03/2021 Employe     | r Endorsement Received for UOC       | Subject(s): UEENEEG102A; Maria Diggy, maria@activefireservices.com.au           | WBOLS                           |
| 09/03/2021 Employe     | r Endorsement Requested for UOC      | Employer Endorsement of Units(s) of Competency - Subject(s): UEENEEG102A; email | MARIA DINTIGNANA                |
|                        |                                      |                                                                                 |                                 |
|                        | New Query Find                       | <u>Cancel</u> Close                                                             |                                 |

### Appendix B: MATE e-correspondence emails for Employer Endorsement

An "Employer Endorsement of Competency Email" can be generated 2 ways:

- Automatically by SAM every time a subject mark converts to "Employer Endorsement" status (process run every hour); and
- Manually by the teaching section via **Client > Client Details > Employer** screen within SAM (see Appendix A above).

There are 2 types of "Employer Endorsement Emails":

• Like any other e-correspondence that is sent via IDM, EBS or SAM/OLS, you can view these emails and the conditions under which they are sent via the MATE microsite.

### https://sam.oten.tafensw.edu.au/otenweb/mate/

| Image: Same state     Identity Management     ebs     SAM/OLS          | INTRODUCTION D | MATE TIMELINE 📙 | SHOW ME 🐵 |
|------------------------------------------------------------------------|----------------|-----------------|-----------|
| Pre-enrolment                                                          |                |                 | ~         |
| Fees and payments                                                      |                |                 | ~         |
| Enrolment and on-boarding (from enrolling to completion of first unit) |                |                 | ~         |
| VSL - Vet Student Loan                                                 |                |                 | ~         |
| Progression through course units                                       |                |                 | ~         |
| Trainee/Apprentice                                                     |                |                 | >         |
| Employer Endorsement of Unit(s) of Competency 🖂                        |                |                 |           |
| Employer Endorsement of Competency (Qualification                      | ion) 🖂         |                 |           |
| Nearing completion                                                     |                |                 | ~         |

| Upon completion of each unit of competency                                                                                       |                                                                                                    |                                                                                                    |                |                                                                                                    | Upon completion of last remaining unit (+<br>qualification endorsement) |                                   |                   |                |  |
|----------------------------------------------------------------------------------------------------|----------------------------------------------------------------------------------------------------|----------------------------------------------------------------------------------------------------|----------------|----------------------------------------------------------------------------------------------------|-------------------------------------------------------------------------|-----------------------------------|-------------------|----------------|--|
| ΝΟΤ                                                                                                    | E: Every time an ema                                                                                                    | il is sent,                                                                                                    | it will list ( | all outstan                                                                                                    | ding ur                                                                 | nits that need end                | orsement          | !              |  |
| Employer Endorsement of                                                                                                    | Unit(s) of Competency 🛛 Message ty                                                                                                    | pe: Emall                                                                                                    |                | Employer Endors                                                                                                    | sement of Corr                                                          | npetency (Qualification) 🛛 🖂 Me   | essage type: Emal | I              |  |
| Explanation:<br>Requesting the employer to co<br>workplace.                                                                      | nfirm that their trainee/apprentice's skills are com                                                                                                    | petently applied in the                                                                                                    | VIEW EMAIL     | Explanation:<br>Requesting the employer to confirm that their trainee/apprentice is competent to industry<br>standards and that they support the issue of the qualification by TAFE NSW. |                                                                         |                                   |                   |                |  |
| Conditions:<br>To the employer of a traine<br>Sent every time a trainee/a<br>Requesting employer's end<br>+ Unit outcomes/result | <ul> <li>Conditions:</li> <li>To the employer of a trainee/apprentice.</li> <li>Sent when a trainee/apprentice completes their last unit of competency and may be eligible to receive their qualification.</li> <li>Requesting employer's endorsement of the trainee's/apprentice's competence to industry standards.</li> <li>Qualification cannot be finalised in EBS and testamur cannot be issued until endorsement is obtained.</li> </ul>                                                                                                    |                                                                                                    |                |                                                                                                    |                                                                         |                                   |                   |                |  |
| Example of email sent to                                                                                                    | students                                                                                                    |                                                                                                    |                | Example of email                                                                                                    | sent to stude                                                           | nts                               |                   |                |  |
|                                                                                                    |                                                                                                    |                                                                                                    |                |                                                                                                    |                                                                         |                                   |                   |                |  |
| Employe                                                                                                    | er Endorsement of Unit(s)                                                                                                    | of Compete                                                                                                    | ency           | Employer Endorsement of Competency                                                                                                    |                                                                         |                                   |                   |                |  |
| We are writing to you in re<br>Ye<br>To finalise the result of a (<br>skills gained by <i>"Student</i><br>applic                 | nt in <i>"Course Name"</i> ,<br>d to confirm that the<br>3) are competently                                                                                                    | Dear "Employer Contact Person",<br>We are writing to you in regards to your "Student Type", "Student Name" and their enrolment in "Course Name",<br>"Course Number", ending on "Enrolment End Date".<br>Your "Student Type" has recently completed their last unit of competency and may be eligible to receive their<br>qualification.<br>To issue the qualification, TAFE NSW (RTO Code: 90003), as a registered training organisation, must obtain the<br>employer's endorsement of the "Student Type" scompetence to industry standards. |                |                                                                                                    |                                                                         |                                   |                   |                |  |
| • Review the Elem                                                                                                    | What you need to do:                                                                                                    | clicking on the link(s)                                                                                                    | in the table.  | What you need to do:     Review the Elements and Performance Criteria for each unit by clicking on the links in the table.                                                               |                                                                         |                                   |                   |                |  |
| lloit Number lloit Na                                                                                                    | ne Flements and Derformance Criteria                                                                                                    | Unit Autcome                                                                                                    | Nate Achieved  | Unit Number                                                                                                    | Unit Nama                                                               | Elemente and Performance Criteria | linit Outcomo     | Pata Ashiavad  |  |
| "Unit Number" "Unit N                                                                                                    | ame" "Unit URL"                                                                                                    | "Unit Outcome"                                                                                                    | "Outcome Date" | ""Unit Number"                                                                                                    | *Unit Name*                                                             | "Unit URL"                        | "Unit Outcome"    | "Outcome Date" |  |
| • Endorse<br>If you wish to discuss a<br>"Tea                                                                                    | <ul> <li>Endorse the on-the job competency for each unit and that "Student Name" is competent to industry standards in the nominated vocation ("Course Name", "Course Number") by clicking on the green button below.</li> <li>I understand that by providing this endorsement, I "Employer Contact Person", acting as the employer representative of "Employer Name".</li> <li>I confirm my "Student Type"s competence and support the issue of the qualification by the RTO; and</li> <li>I may be obliged to pay a higher rate as a result of the qualification being issued (check award requirements); and</li> <li>I and/or my "Student Type" can seek to complete the "Student Type"ship before the nominal completion date OR continue the "Student Type"ship up to the nominal completion date.</li> <li>I provide my Employer Endorsement</li> <li>If you wish to discuss any aspect of this email, please contact us on "Teaching Section Phone Number", "Teaching Section 1300 Phone Number", "Teaching Section Email".</li> </ul> |                                                                                                    |                |                                                                                                    |                                                                         |                                   |                   |                |  |
|                                                                                                    |                                                                                                    |                                                                                                    |                |                                                                                                    | Thank you.                                                              |                                   |                   |                |  |
|                                                                                                    |                                                                                                    |                                                                                                    |                |                                                                                                    |                                                                         |                                   |                   |                |  |

### **Appendix C: Employer Endorsement for Apprentices and Trainees Mail Merge**

The purpose of this report (ENEMPENM: Employer Endorsement for Apprentices and Trainees) is to help teaching sections to:

- Identify situations where SAM was not able to send an Employer Endorsement email (e.g. a contact person and/or email address is missing), thereby requiring teaching section action to update the employer's details and generate a new email via the Client > Client Details > Employer screen).
- Follow up any outstanding employer endorsements requests.
- Meet our compliance requirements of maintaining appropriate audit evidence (e.g. append an extract of this report to the students Training Plan on TPL to demonstrate we have obtained electronic endorsement from the employer).

| This report can be run via <b>Reports &gt; Reports Gateway</b> in SAM. | Action Fait Gneth Riccia Field Helb Million                                                                                                    |          |
|------------------------------------------------------------------------|----------------------------------------------------------------------------------------------------|----------|
|                                                                        | SERPGWYF - Reports Gateway - PREP (MDINTIGNANA@OTEN)                                                                                                    | _ 🗆 🗙    |
|                                                                        | Module Category                                                                                                    |          |
|                                                                        |                                                                                                    |          |
| Action Edit Query Block Record Field Help Window                       | Module Type: MAIL MERGE 🖳 Privileges: I Can Run 💌 Gateway Module: Yes 💌                                                                                                    | <b>_</b> |
| 🙀 SEREQMMF - Request Mail Merge - PREP (MDINTIGNANA@OTEN)              | In Sub System: ENROLMENT                                                                                                    |          |
|                                                                        | Roles                                                                                                    |          |
| Sub System: Enrolment                                                  | Run When: In Business Hours                                                                                                    |          |
| Module Name: ENEMPENM                                                  | aine FAC - Business Line Manager Education                                                                                                    |          |
| Template?: No 🔻                                                        | FAC - Head Teacher Role                                                                                                    |          |
|                                                                        | FAC - OLP Clerical Role                                                                                                    |          |
| Open Output in the Browser                                             | FAC - Supervisor of Clerical OLP                                                                                                    |          |
| C Save Output to C:(TEMP\OUTPUT.otn (for Excel Templates only          | Y) Medule Detaile                                                                                                    |          |
|                                                                        | Module Details                                                                                                    |          |
| Current Status:                                                        | Module Name: ENEMPENM 🖳 Employer Endorsement for Apprentices and Trainees Template?: No 💌                                                                                                    |          |
| Daramatar Nama Mandatary Valua                                         | Parameters: P LOCATION NO IMI, P PENDING MARKS ONLY IMI, P CE END FROM DATE, P CE END TO DATE, P FACULTY.                                                                                         |          |
| Location No.                                                           | P_TEACHING_SECTION, P_FUNCTIONAL_TS, P_COURSE_NO, P_TAFE_ID                                                                                                    |          |
| Pending Subject Marks Only (Y/N)                                       | Output Fields: Teaching Section. Course No. Course Name. Trainee/Apprentice. TAFE ID. SAM ID. DEC USER ID. Student Firstname. Student                                                             |          |
| Course Enrolment End From Date                                         | Surname, Course Start Date, Course End Date, Course Enrol Status, Subject No, Subject Ed, Subject Name, Subject Status,                                                                           |          |
| Course Enrolment End To Date                                           | EBS Mark, Date Awarded, Mark Status Date, Subject Mark Status, Email Sent, Email Date, Email Address, Uoc Endorsed By, Ulos Endorsed Date, Qualification Endorsed By, Qualification Endorsed Date |          |
| Faculty                                                                |                                                                                                    |          |
| Teaching Section                                                       |                                                                                                    |          |
| Functional Teaching Section code                                       | Sort Order: ENROLMENT FORM NUMBER, MARK STATUS DATE, SUBJECT ENROLMENT SEQUENCE NUMBER                                                                                                    |          |
| Course No                                                              |                                                                                                    |          |
| Tafe Id                                                                | Description: 🗛 apprentice or trainee will appear on this report as soon as they are captured by the "Employer Endorsement" process 🔺                                                              |          |
|                                                                        | (e.g. a subject mark is calculated and flagged for "Employer Endorsement"). Until then, they will not appear on this report.                                                                      |          |
|                                                                        | The purpose of this report is to help teaching sections to:                                                                                                    | -        |
|                                                                        |                                                                                                    | <u> </u> |
|                                                                        | New Query Find Run Preview Save Cancel                                                                                                    | Close    |
|                                                                        |                                                                                                    |          |
|                                                                        |                                                                                                    |          |
|                                                                        |                                                                                                    |          |
| New Query <u>F</u> ind <u>Mail Merge</u> <u>Cancel</u>                 | Close                                                                                                    |          |
|                                                                        |                                                                                                    |          |